# Trådlöst nätverkskort PCI Langaton verkkokortti PCI

Ver. 2007-11

Modell/Malli GN-WPO1GS

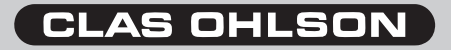

The English instruction manual is on the supplied CD.

# Trådlöst nätverkskort PCI Modell GN-WPO1GS

Läs igenom hela bruksanvisningen före användning och spara den sedan för framtida bruk. Vi reserverar oss för ev. text- och bildfel samt ändringar av tekniska data. Vid tekniska problem eller andra frågor, kontakta vår kundtjänst (se adressuppgifter på baksidan)

# 1. Beskrivning

- Trådlöst nätverkskort.
- Hastighet upp till 54Mbps.
- 2,4 GHz trådlös överföring.
- Plug and Play, stöds av Windows 98SE/ME/2000/XP/.
- Följer den trådlösa standarden IEEE 802.11b/g.
- WEP-kryptering inställbar i olika nivåer, och WPA/WPA2.

# 2. Förpackningen innehåller

- Trådlöst nätverkskort
- Antenn
- Bruksanvisning
- Cd-skiva med drivrutiner

# 3. Montera PCI-kort

- 1. Stäng av datorn. Obs! När PCI kort skall installeras är det mycket viktigt att datorn är avstängd och att kabeln till nätaggregatet är urdragen.
- 2. Dela på datorns hölje så att moderkortet blir åtkomligt.
- 3. Ta bort ev. metallbleck som täcker kortplatsen på baksidan
- Montera PCI-kortet i en ledig PCI-kortplats. PCI-kortet ska vara intryckt lika långt längs hela kontaktraden, när det är rätt monterat. (Tryck inte för hårt när kortet monteras, moderkortet kan ta skada.)
- 5. Fixera kortet med skruv eller annan typ av låsning så att det sitter fast och inte kan lossna.

#### Statisk elektricitet

- Datorkomponenter är mycket känsliga för statisk elektricitet, använd därför t.ex. antistatarmband vid montering och hantering av kortet.
- Om du inte har antistatarmband bör du avleda din egen statiska elektricitet genom att ta i datorchassiet strax innan och under tiden som du hanterar kortet.
- Förvara komponenterna i en antistatpåse ända fram till installationen.

# 4. Installation

Här visas som exempel, installation i Windows XP (med servicepack 2).

- 1. Montera kortet.
- 2. Starta datorn.
- Datorn hittar den nya maskinvaran och startar guiden "Ny maskinvara". Markera Nej, inte den här gången och klicka sedan på Nästa.

| Guiden Ny maskinyara |                                                                                                    |
|----------------------|----------------------------------------------------------------------------------------------------|
|                      | Välkommen till guiden Ny<br>maskinyara                                                                                                    |
|                      | En sökning efter aktuell och uppdaterad programvara kommer<br>att göras på datom, på maskinvarans installations-CD eller på<br>Windows Update (om du ger tillåtelse).<br>Läs vår sekretesspolicy |
| John J               | Vill du att datom ska ansluta till Windows Update och söka efter<br>programvara?<br>C Ja, bara den här gången                                                                                    |
|                      | C Ja, nu och varje gång jag ansluter en enhet<br>© Nej, inte den här gången                                                                                                    |
|                      | Klicka på Nästa om du vill fortsätta.                                                                                                    |
|                      | < Föregående Nästa > N Avbyt                                                                                                    |

- 4. Guiden "Ny maskinvara" fortsätter, klicka på Nästa.
- Sätt i den medföljande cd-skivan i din cd-läsare, den startar automatiskt och startbilden visas. (Om inte startbilden visas kan du starta själv, genom att öppna cd-skivan i "Den här datorn" och klicka på Driver, klicka sedan på ikonen för ditt operativsystem).

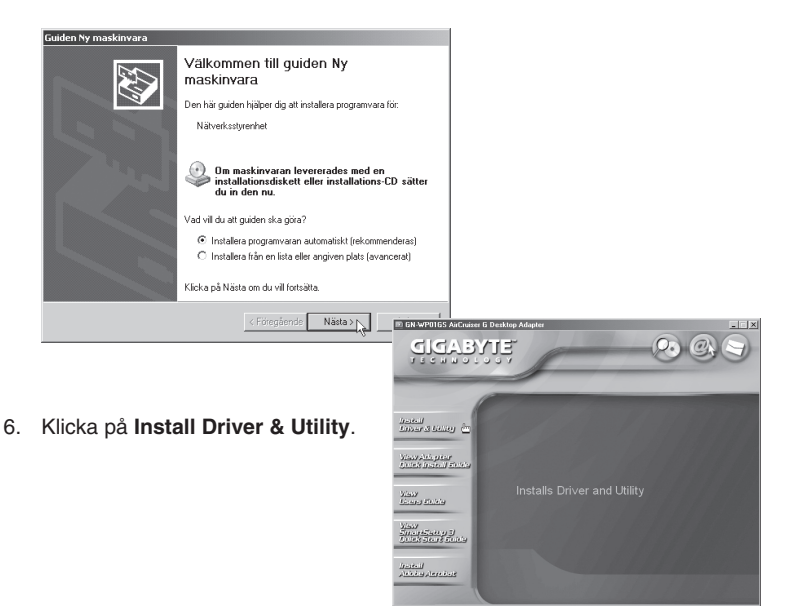

### 7. Klicka på Next.

| Gigabyte GN-WP01GS Setup |                                                                                                    | X |
|--------------------------|----------------------------------------------------------------------------------------------------|---|
|                          | Welcome to install Gigabyte GN-WP01GS<br>SoftAP<br>The InstallSheld will install Gigabyte GN-WP01GS SoftAP<br>on your computer. To continue, click Next. |   |
|                          | <back next=""> Cancel</back>                                                                                                    |   |

8. Klicka på **Next** för att börja installationen.

| ligabyte GN-WP01GS Setup                                                                                                    | 2             |
|----------------------------------------------------------------------------------------------------|---------------|
| Check Setup Information                                                                                                    |               |
| Setup has enough information to begin the file-transfer operation.<br>If you want to review or change any of the settings, click Back.<br>If you are satisfied with the settings, click Next to begin copying files. |               |
| Current Settings:                                                                                                    |               |
| Setup Type<br>WinVP                                                                                                    | ×             |
| 1                                                                                                    | Þ             |
|                                                                                                    |               |
| < Back 1                                                                                                    | Next > Cancel |

9. Installationen fortsätter, vänta...

| Gigabyte | GN-WP01GS | SoftAP | setup | is copying | g files |
|----------|-----------|--------|-------|------------|---------|
|          |           |        |       |            |         |
|          |           |        |       |            |         |
|          |           |        |       |            |         |
|          |           | Cancel |       |            |         |

10. Markera Yes, I want to restart my computer now, klicka sedan på Finish för att starta om datorn.

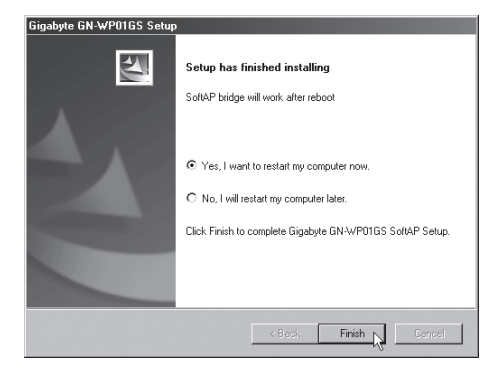

# 5. Konfigurering

En ikon i meddelandefältet visar att det trådlösa nätverkskortet är installerat, högerklicka på den för att konfigurera, visa status etc.

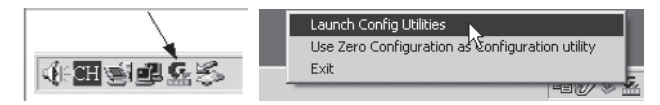

Nätverkskortet ha möjlighet till automatisk konfigurering om du ansluter till en GIGA-BYTE trådlös router. Det är ett enkelt verktyg för att skapa en trådlös anslutning med kryptering.

#### 1. Klicka på SMART SETUP3.

| SSID | BSSID          | Sig | C  | Encrypt | Authent | Network T.   |
|------|----------------|-----|----|---------|---------|--------------|
|      | 00-20-A6-50-EB | 47% | 10 | WEP     | Unknown | Infrastruct. |
|      |                |     |    |         |         |              |
|      |                |     |    |         |         |              |
|      |                |     |    |         |         |              |
|      |                |     |    |         |         |              |
|      |                |     |    |         |         |              |
|      |                |     |    |         |         |              |
|      |                |     |    |         |         |              |
|      |                |     |    |         |         |              |
| 4    |                |     |    |         |         | •            |

2. Markera den router som du vill ansluta till. Klicka på OK.

| SSID          | BSSID               | Si      | C       | Enervnt    | Authe      | Network   |
|---------------|---------------------|---------|---------|------------|------------|-----------|
| Gigabyte      | 00-0F-EA-91         | 7%      | 6       | WEP        | Unkno      | Infrastru |
|               |                     |         |         |            |            |           |
|               |                     |         |         |            |            |           |
|               |                     |         |         |            |            |           |
|               |                     |         |         |            |            |           |
| ease select o | one of the above ro | uter to | o do ti | ne SmartSe | tup 3 conr | nection.  |
|               |                     |         |         |            |            |           |
|               | Rescan              | Ca      | ncel    |            | ок         |           |

 Om kryptering är aktiverat i routern kommer nästa fönster upp.Skriv in önskad säkerhetskod med 8 – 63 tecken. I exemplet används "clas ohlson". Klicka på OK.

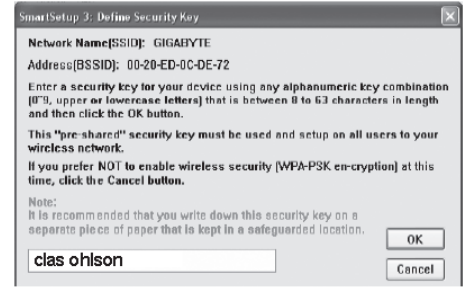

 Routern öppnar automatiskt ett välkomstfönster, skriv in användarnamn och lösenord. Klicka på Finish.

#### Manuell konfigurering

 Välj om du vill använda den medföljande programvaran (Config Utilities), eller använda Zero Configuration... (Windows eget konfigureringsprogram som följer med Service Pack 2 till XP).

| La | unch Config Utilities                           |
|----|-------------------------------------------------|
| Us | e Zero Configuration as Configuration utility K |
| Sv | vitch to AP Mode                                |
| Ex | it                                              |
| _  | ISM 1130                                        |

 Konfigurationsfönstret öppnas. Klicka på Add för att skapa en anslutningsprofil, klicka sedan på Activate för att aktivera den skapade profilen.

|       |     | Unaninei | Authentication | Encryption | Network Type   |
|-------|-----|----------|----------------|------------|----------------|
| PROF1 | ANY | Auto     | WPA-PSK        | TKIP       | Infrastructure |
|       |     |          |                |            |                |
|       |     |          |                |            |                |
|       |     |          |                |            |                |
|       |     |          |                |            |                |
|       |     |          |                |            |                |
|       |     |          |                |            |                |
|       |     |          |                |            |                |
|       |     |          |                |            |                |
| 4     |     |          |                |            | L.F.           |

 Dubbelklicka på den skapade profilen för att öppna inställningarna. Välj Authentication and Security, ställ in önskad typ av anslutning och kryptering.

| Add Profile Configuration Authentication a | id Security                                      | ×   |
|--------------------------------------------|--------------------------------------------------|-----|
| Authentication Type :<br>Encryption :      | Open Use 802.1x 202.1x Setting<br>Open<br>Shared |     |
| WPA Preshared Key :                        | LEAP                                             |     |
| © Key#1 Hex                                |                                                  |     |
| C Key#2 Hex                                |                                                  |     |
| C Key#4 Hex                                |                                                  |     |
|                                            |                                                  |     |
|                                            | OK Peru                                          | Ita |

Ha aldrig Windows egen brandvägg aktiverad om du använder en annan brandvägg!

# Lysdiodernas visning

Nätverkskortet har två lysdioder för att visa status: "ACT" och "LINK".

- ACT och LINK lyser inte Nätverkskortet fungerar inte.
- ACT och LINK lyser Nätverkskortet är anslutet till nätverket.
- ACT lyser, LINK blinkar. Nätverkskortet tar emot eller sänder data.

### Stäng av/aktivera trådlöst nätverk

Klicka på symbolen för trådlöst nätverk för att aktivera eller stänga av det trådlösa nätverket.

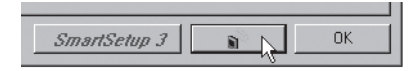

# Liten nätverksordlista

| WAN            | Wide Area Network, större nät t.ex. Internet, företag med kontor på flera orter, eller i olika länder.                                                                                                    |
|----------------|----------------------------------------------------------------------------------------------------|
| LAN            | Local Area Network, t.ex. mindre nät t.ex. kontor.                                                                                                    |
| WLAN           | Wireless Local Area Network, trådlöst mindre nät.                                                                                                    |
| HUBB           | Mittpunkten i ett nätverk, håller kontakt med, och mellan an-<br>slutna datorer, anropar alla datorer, även om bara en söks,<br>ger mycket onödig trafik på nätet.                                                     |
| Switch         | Som en hubb men mera intelligent, och belastar nätverket mindre, anropar bara rätt dator i nätverket.                                                                                                    |
| Router         | Väljer snabbaste väg för, och vidarebefodrar data i ett nätverk.                                                                                                    |
| IP Subnet Mask | T.ex 255.255.255.0 visar hur IP nummer skall tolkas.                                                                                                    |
| IP adress      | Består av upp till 12 siffror i 4 grupper, t.ex. 192.168.127.112<br>(32 bitar) som binds till en MAC-address, unik för varje nät-<br>verkskort, IP nummer och IP Subnät Mask samverkar, och<br>anpassas till varandra. |
| ISP            | Internetleverantör.                                                                                                    |
| DHCP           | Dynamic Host Configuration Protocol, server som tilldelar IP nummer löpande vid anslutning.                                                                                                    |
| Mac-address    | Unikt nummer på t.ex. nätverkskort.                                                                                                    |
| AP             | Access point, basstation i trådlöst nät.                                                                                                    |
| SOHO           | Small Office Home Office, använd hemma eller på litet kontor.                                                                                                    |
|                |                                                                                                    |

# 6. Felsökning

### Jag har problem med att ansluta till brandvägg/bredbandsdelaren

Möjlig orsak:

- Ingen nätverksanslutning.
- Andra brandväggar eller anti-virusprogram med brandväggar blockerar anslutningen.

Tänkbar lösning:

- Kontrollera att du har en trådlös anslutning mellan din PC och brandvägg/ bredbandsdelare, en "W-LAN"-lampa skall lysa,
- Verktyget "IPCONFIG" som används i kommandotolken visar dina inställningar: Skriv ipconfig, och tryck [ENTER], då visas datorns nätverksinställningar t.ex. IP-adress och Nätmask.

### Jag kan inte ansluta till andra enheter på nätverket

Möjlig orsak:

- Datorernas IP adresser är fel inställda.
- Nätverksinställningarna i Windows är fel.

Tänkbar lösning:

- Varje dator skall ha en unik IP adress, kontrollera t.ex. med IPCONFIG.
- Normalt skall Erhåll en IP-adress automatiskt vara ikryssat (om man vill använda Routerns DHCP funktion), OBS! En ändring kräver omstart för att fungera.

Med verktyget PING kan man kontrollera vilka enheter som är anslutna till nätverket (och påslagna) och som man kan ansluta till.

- PING används i kommandotolken.
- Skriv kommandot ping vid prompten, tryck mellanslag och fyll på med den IP-adress eller det datornamn som du vill söka efter och tryck på Enter.
- Svar från... visar att anslutningen fungerar och att den sökta datorn är påslagen.
- Begäran gjorde timeout visar däremot att anslutningen inte fungerar (att den sökta datorn inte är påslagen)

Har man en fungerande anslutning bör resultatet se ut ungefär så här: Här har du kontakt med 192.168.2.1.

Kontrollera varje dators nätverksinställningar i Windows kontrollpanel.

| Z:>>Ping 192.168.2.1                                                                                                    |
|----------------------------------------------------------------------------------------------------|
| Skickar signaler till 192.168.2.1 med 32 byte data:                                                                                                    |
| Svar från 192.168.2.1: byte-32 tid(10ma TTL-127<br>Svar från 192.168.2.1: byte-32 tid(10ma TTL-127<br>Svar från 192.168.2.1: byte-32 tid(10ma TTL-127<br>Svar från 192.168.2.1: byte-32 tid(10ma TTL-127 |
| Ping-statistik för 192.168.2.1:<br>Paket: Skade – 4. Mottagna – 4. Förlorade – 0 (0% förlorade),<br>Ungefärlig tid för att skicka fram och åter i millisekunder:                                         |
| 11111444 - 045, HRAIMAN - 045, HRAEI - 045<br>Z:\>                                                                                                    |

#### Jag kan inte ansluta till AP/router med trådlöst nätverks-kort

Möjlig orsak:

- Inställningarna är inte lika på varje trådlöst nätverkskort.
- Du är utanför räckvidden på systemet.
- IP adress är fel inställd.

Tänkbar lösning:

- Se till att alla trådlösa nätverkskort har samma inställning för Mode, SSID (Service Set Identifier) (fungerar som lösenord), och för kryptering. Det förvalda värdet för SSID och Channel är "default" respektive "6" på den trådlösa Routern.
- Se till att din dator är inom räckvidden för den trådlösa Routern, prova på en annan plats, elektriska kraftfält t.ex. transformator kan störa kommunikationen mellan den trådlösa Routern, och datorer med trådlösa nätverkskort.
- Kontrollera att du har samma inställning av IP adress på din dator, som på routern (de tre första grupperna) (192.168.1.) skall vara lika, siffran i sista gruppen skall vara olika för alla enheter.

### 802.1x, WPA och WPA-PSK fungerar inte

Tänkbar lösning:

- Windows 2000/XP:
  - 1. Kör \Utility\AegisI5.exe på den medföljande CD-skivan.
  - 2. Klicka på Install.
- Windows 98Se/ME:
  - 1. Kör \Utility\Aegisl2.exe på den medföljande CD-skivan.
  - 2. Klicka på Install.

### Dålig kvalitet på länken, och låg signalstyrka

Tänkbar lösning:

- Placera datorn med nätverkskortet på en plats där inte den trådlösa radiokommunikationen störs av stora metallföremål, microvågsugnar, andra trådlösa enheter etc.
- Minska avståndet mellan nätverkskortet och basstationen.

# 7. Tekniska specifikationer

### 1. Generella specifikationer

| Interface:        | PCI-anslutning                        |
|-------------------|---------------------------------------|
| Chip:             | Ralink MAC RT2561, Transceiver RT2527 |
| Strömförsörjning: | 5 V ± 5%                              |
| Strömförbrukning: | Sändning 350 mA, mottagning 220 mA    |

### 2. Trådlösa specifikationer

| Frekvensområde:         | 2412~2484 MHz (enligt lokala regler)                         |
|-------------------------|--------------------------------------------------------------|
| Modulationsteknologi:   | OFDM och DSSS                                                |
| Modulationsteknik:      | 64QAM, 16QAM, QPSK, BPSK, DBPSK, DQPSK, CCK                  |
| Datahastighet:          | 54, 48, 36, 18, 12, 11, 9, 6, 5.5, 2, 1 Mbps (auto fallback) |
| Utgående effekt:        | 14 dBm @ 54 Mbps, 11 dBm @ 11 Mbps                           |
| Mottagning, känslighet: | -71 dBm vid 54 Mbps, -84 dBm vid 11 Mbps                     |
| Antenn:                 | 1 extern antenn, förstärkning 2 dBi, L-typ                   |
| Trådlös räckvidd:       | Utomhus: 100 till 300 m, Inomhus: 30 till 100 m              |
|                         |                                                              |

### 3. Användningsmiljö/ Godkännanden

Godkännanden: Temperaturområde: Luftfuktighet: CE (Europa), FCC part15 (USA) 0 till 40 °C (användning), -20 till 65 °C (lagring) 10 – 85 % (icke kondenserande)

### 4. Programvara

Drivrutiner:Windows 98SE/ME/2000/XPSäkerhet:64/128 bit WEP; WPA; WPA2, TKIP, 802.11iRoaming:Steglös Roaming mellan 802.11b/g nätverk till AP/RouterQoS:WMMStatusvisning:Övervakning av nätverks-status

### 5. Övrigt

| Storlek:   | 134 x 121 x 22mm |
|------------|------------------|
| Vikt:      | 50 ± 5 g         |
| Lysdioder: | ACT och LINK     |

Tillverkarens hemsida: www.giga-byte.com

# Avfallshantering

När du ska göra dig av med produkten ska detta ske enligt lokala föreskrifter. Är du osäker på hur du ska gå tillväga, kontakta din kommun.

#### 21

# Langaton verkkokortti PCI Malli GN-WPO1GS

Lue käyttöohjeet ennen tuotteen käyttöönottoa. Säilytä käyttöohjeet tulevaa tarvetta varten. Pidätämme oikeuden teknisten tietojen muutoksiin. Emme vastaa mahdollisista teksti- tai kuvavirheistä. Jos laitteeseen tulee teknisiä ongelmia, ota yhteys myymälään tai asiakaspalveluun (yhteystiedot käyttöohjeen lopussa).

# 1. Kuvaus

- Langaton verkkokortti.
- Tiedonsiirtonopeus jopa 54 Mbps.
- 2,4 GHz:n langaton tiedonsiirto.
- Plug and Play, Windows 98SE/ME/2000/XP-yhteensopiva.
- Noudattaa langatonta standardia IEEE 802.11b/g.
- WEP-salaus (asetettavissa eri tasoille) ja WPA/WPA2.

# 2. Pakkauksen sisältö

- Langaton verkkokortti
- Antenni
- Käyttöohje
- Asennuslevy, jolla ajurit

# 3. PCI-kortin asennus

- 1. Sammuta tietokone. Huom! On erittäin tärkeää, että tietokone on pois päältä ja virtalähteen johto irrotettu, kun PCI-kortti asennetaan.
- 2. Avaa tietokoneen kotelo päästäksesi käsiksi emolevyyn.
- 3. Poista mahdollinen takaosan korttipaikka peittävä metallilevy.
- Asenna PCI-kortti vapaaseen PCI-korttipaikkaan. PCI-kortin tulee olla painettuna yhtä syvälle koko liitinrivin matkalta, jotta kortti on asennettu oikein. Älä paina liian lujaa korttia asentaessasi, emolevy saattaa vahingoittua.
- Kiinnitä kortti ruuvilla tai jollakin muulla tavalla siten, että se on kunnolla kiinni.

#### Staattinen sähkö

- Tietokoneen komponentit ovat hyvin herkkiä staattiselle sähkölle, käytä aina asennuksessa maadoitusranneketta.
- Mikäli sinulla ei ole antistaattista ranneketta tee seuraavasti: kosketa jotakin tietokoneen kotelon osaa ennen asennusta ja korttia käsitellessäsi.
- Säilytä komponentteja antistaattisessa pussissa asennukseen asti.

### 4. Asennus

Esimerkissä asennus Windows XP-ympäristöön (SP2).

- 1. Asenna kortti vapaaseen PCI-korttipaikkaan.
- 2. Käynnistä tietokone.
- 3. Tietokone löytää uuden ohjelmiston ja käynnistää "Ohjatun uuden laitteen asennuksen". Valitse **Ei tällä kertaa** ja napsauta **Seuraava**.

| Ohjattu uuden laitteiston as | ennus                                                                                                    |
|------------------------------|----------------------------------------------------------------------------------------------------|
|                              | Tervetuloa ohjattuun uuden<br>laitteiston asennukseen<br>Windows etsii nykyisiä ja päivitetyiä ohjehmia lietokoneesta,<br>laitteiton asennus CD-leopila tai Vindows Update<br>Avde-sivustasta Rigiittäjän luvalla).<br>Tietosuolakäytäntö |
|                              | Voiko Windows muodostaa yhteyden Windows Update<br>-sivuutoon ohjelnien etämistä varten?<br>C Kyllä, vain tällä kentaa<br>C Kyllä, ryn ja aina laitetta yhdistettäessä<br>C Ei tällä kentaa                                               |
|                              | Jatka valitsemalla Seuraava.                                                                                                    |
|                              | KEdelinen Seuraava                                                                                                    |

- 4. Ohjattu uuden laitteiston asennus jatkuu. Napsauta Seuraava.
- Aseta mukana tuleva CD-levy asemaan, levy käynnistyy automaattisesti ja näytölle ilmestyy aloituskuva. (Mikäli aloituskuva ei ilmesty näytölle, voit avata levyn kohdassa "Oma tietokone". Napsauta Driver ja sen jälkeen käyttöjärjestelmäsi kuvaketta.

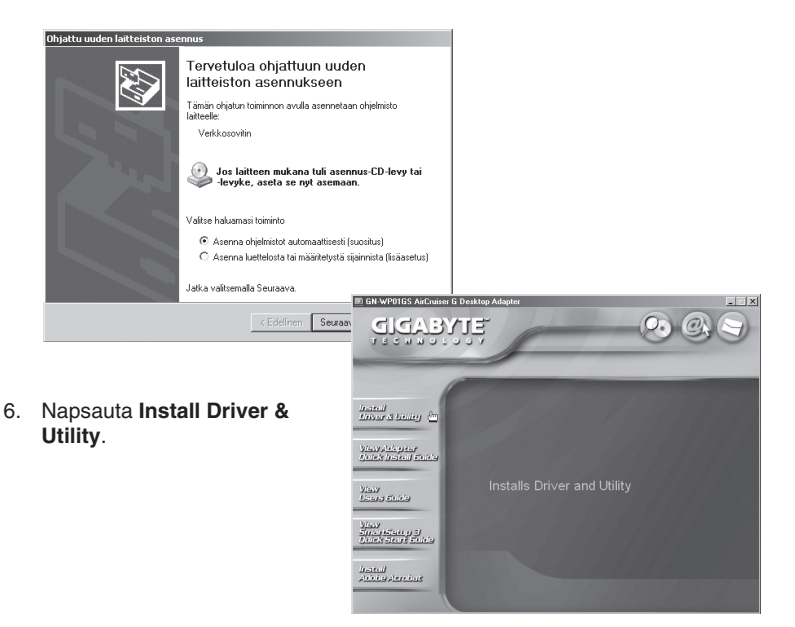

### 7. Napsauta Next.

| igabyte GN-₩P01GS Setup                      | ×                                                                                                    |                                                                   |
|----------------------------------------------|----------------------------------------------------------------------------------------------------|-------------------------------------------------------------------|
|                                              | Welcome to install Gigabyte GN-WP016S<br>SoftAP                                                                                                    |                                                                   |
| 1                                            | The Install Shield will install Gigabyte GN-WP01GS SoftAP<br>on your computer. To continue, click Next.                                                                          |                                                                   |
|                                              | K Back Next > N                                                                                                    |                                                                   |
|                                              | Gigabyte GN-WP01GS Setup                                                                                                    |                                                                   |
|                                              | Check Setup Information                                                                                                    |                                                                   |
| loita asennus na<br>auttamalla <b>Next</b> . | O- Setup has enough information to begin<br>If you want to review or change any of<br>If you are satisfied with the settings, cli<br>If you are satisfied with the settings, cli | the file-transfer op<br>the settings, click<br>ck Next to begin c |
|                                              | Current Settings:                                                                                                    |                                                                   |
|                                              | Setup Type:<br>WinVP                                                                                                    |                                                                   |

X

8. A Sá

| Setup has enough information t<br>If you want to review or change<br>If you are satisfied with the setti | o begin the file-transfer operation.<br>sary of the settings, click Back.<br>ngs, click Next to begin copying files. |
|----------------------------------------------------------------------------------------------------|----------------------------------------------------------------------------------------------------|
| Current Settings:                                                                                        |                                                                                                    |
| Setup Type:<br>WinVP                                                                                     | 2                                                                                                    |
| -                                                                                                    | ×<br>▶                                                                                                    |
|                                                                                                    |                                                                                                    |
|                                                                                                    | < Back Next > Cancel                                                                                                 |

9. Asennus jatkuu, odota...

| Gigabyte G | N-WP01GS | SoftAP | setup | is copying files |
|------------|----------|--------|-------|------------------|
|            |          |        |       |                  |
|            |          |        |       |                  |
|            |          |        |       |                  |
|            |          | Cancel |       |                  |

10. Valitse **Yes, I want to restart my computer now**, käynnistä tietokone napsauttamalla **Finish**.

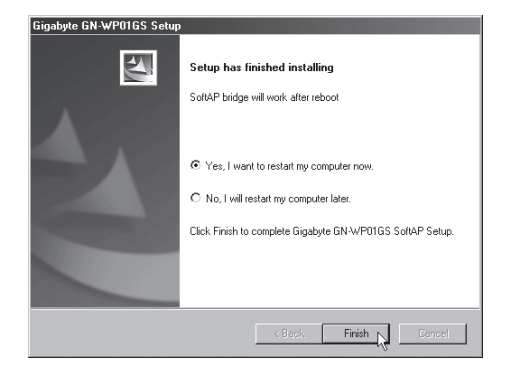

# 5. Asetukset

Viestikentässä oleva kuvake osoittaa, että langaton verkkokortti on asennettu. Napsauttamalla hiiren oikeaa näppäintä voit konfiguroida, näyttää tilan jne.

Verkkokortti voi myös suorittaa asetukset automaattisesti kun liität GIGABYTE langattoman reitittimen. Tämä on helppo tapa luoda langaton liittymä salauksen avulla.

1. Napsauta SMART SETUP3.

| SSID     | BSSID          | Sig | C  | Encrypt | Authent | Network T.   |
|----------|----------------|-----|----|---------|---------|--------------|
|          | 00-20-A6-50-EB | 47% | 10 | WEP     | Unknown | Infrastruct. |
|          |                |     |    |         |         |              |
|          |                |     |    |         |         |              |
|          |                |     |    |         |         |              |
|          |                |     |    |         |         |              |
|          |                |     |    |         |         |              |
|          |                |     |    |         |         |              |
|          |                |     |    |         |         |              |
|          |                |     |    |         |         |              |
| <b>4</b> |                |     |    |         |         |              |
| <u>•</u> |                |     |    |         |         |              |

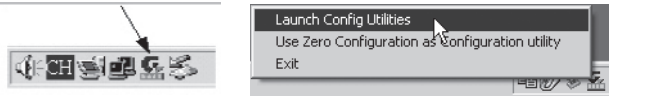

2. Valitse reititin, johon haluat liittyä. Napsauta OK.

| Gigabyte 00-0F-EA-91 7% 6 WEP Unkno Infrastru.                         | SSID           | BSSID               | Si     | C       | Encrypt    | Authe      | Network .  |
|------------------------------------------------------------------------|----------------|---------------------|--------|---------|------------|------------|------------|
|                                                                        | Gigabyte       | 00-0F-EA-91         | 7%     | 6       | WEP        | Unkno      | Infrastru. |
|                                                                        |                |                     |        |         |            |            |            |
|                                                                        |                |                     |        |         |            |            |            |
|                                                                        |                |                     |        |         |            |            |            |
|                                                                        |                |                     |        |         |            |            |            |
| lease select one of the above router to do the SmartSetup 3 connection | lease select r | one of the above ro | uter b | n do ti | ne SmartSe | tun 3 conr | nection    |
|                                                                        |                | Barcan              | Ca     | ncel    |            | ОК         | 1          |

- Mikäli salaus on aktivoitu reitittimessä, seuraava ikkuna ilmestyy näkyviin. Kirjoita oma turvakoodi, jossa 8–63 merkkiä (esimerkissä "clas ohlson"). Napsauta OK.
- Reititin avaa automaattisesti aloitusikkunan, kirjoita käyttäjänimi ja salasana. Napsauta Finish.

| SmartSetup 3: Define Security Key                                                                                                    |
|----------------------------------------------------------------------------------------------------|
| Network Name(SSID): GIGABYTE                                                                                                    |
| Address(BSSID): 00-20-ED-0C-DE-72                                                                                                    |
| Enter a security key for your device using any alphanumeric key combination (0°3, upper or lowercase letters) that is between 0 to 63 characters in length and then click the OK button. |
| This "pre-shared" security key must be used and setup on all users to your wireless network.                                                                                             |
| If you prefer NOT to enable wireless security [WPA-PSK en-cryption] at this time, click the Cancel button.                                                                               |
| Note:<br>It is recommended that you write down this security key on a<br>separate piece of paper that is kept in a safeguerded location.                                                 |
| clas ohlson Cancel                                                                                                    |

#### Manuaalinen asetus

1. Valitse mukana tulevista ohjelmistoista (Config Utilities) tai Zero Configuration... (ServicePack 2:n mukana tuleva XP:n konfigurointiohjelma).

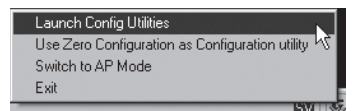

2. Konfigurointi-ikkuna avautuu. Napsauta Add luodaksesi liitäntäprofiilin, aktivoi tämän jälkeen luotu profiili napsauttamalla Activate.

| ibConfig Config<br>ofile Link Status | uration Utilit | y<br>  Statistics   A | dvanced   About | 1          |                |
|--------------------------------------|----------------|-----------------------|-----------------|------------|----------------|
| Profile List                         |                |                       |                 |            |                |
| Profile Name                         | SSID           | Channel               | Authentication  | Encryption | Network Type   |
| PROF1                                | ANY            | Auto                  | WPA-PSK         | TKIP       | Infrastructure |
|                                      |                |                       |                 |            |                |
|                                      |                |                       |                 |            |                |
| L                                    |                |                       |                 |            |                |
|                                      |                |                       |                 |            |                |
|                                      |                |                       |                 |            |                |
|                                      |                |                       |                 |            |                |
| -                                    |                |                       |                 |            |                |
| -                                    |                |                       |                 |            |                |
|                                      |                |                       |                 |            |                |
| •                                    |                |                       |                 |            |                |
| Add                                  |                | Delete                | Edit            |            | Activate       |
|                                      |                |                       |                 |            |                |
|                                      |                |                       |                 |            | OK             |

3. Kaksoisnapsauta luotua profiilia avataksesi asetukset. Valiste Authentication and Security, aseta haluttu liitäntä ja salaus.

| WPA Preshared Key : WP | 7     |      |  |
|------------------------|-------|------|--|
| 54 W                   | A-PSK |      |  |
| € Key#1 Hex            |       |      |  |
| C Key#2 Hex            | ~     | <br> |  |
| C Key#3 Hex            | Y     |      |  |
| C Key#4 Hex            | 7     |      |  |

Älä pidä koskaan Windowsin omaa palomuuria aktivoituna mikäli käytät muuta palomuuria!

# Led-valot

Verkkokortissa on kaksi tilan näyttävää led-valoa: "ACT" ja "LINK".

- ACT ja LINK eivät pala Verkkokortti ei toimi.
- ACT ja LINK palavat Verkkokortti on liitetty verkkoon.
- ACT palaa, LINK vilkkuu. Verkkokortti vastaanottaa tai lähettää tietoa.

### Sammuta/aktivoi langaton verkko

Napsauta langattoman verkon symbolia aktivoidaksesi tai sammuttaaksesi langattoman verkon.

| SmartSetup 3 |          | OK |
|--------------|----------|----|
|              | <u> </u> |    |

# Lyhyt sanasto

WAN Wide Area Network (alueverkko), suurempi verkko, esim. Internet. yrityksellä, jolla on toimistoja eri paikkakunnilla tai eri maissa.
 LAN Local Area Network (lähiverkko), pienempi verkko esim. konttorielle

WLAN Wireless Local Area Network, langaton lähiverkko.

- HUB Pääkeskitin, hubi. Tietoliikenteen keskeinen solmukohta. Pitää yhteyttä liitettyjen tietokoneiden kanssa ja niiden välillä, kutsuu kaikkia koneita, vaikka vain yhtä haettaisiin. Lisää tarpeetonta liikennettä verkossa.
- Switch Vaihde. Kuten hubi, mutta älykkäämpi. Kuormittaa verkkoa vähemmän kutsumalla ainoastaan oikeaa konetta verkossa.

Router Reititin. Valitsee nopeimman reitin ja ohjaa tietoa verkossa.

IP SubnetMask IP aliverkon peite, esim. 255.255.255.0. Osoittaa kuinka IP numero tulee tulkita.

- IP adress IP-osoite. Neljä korkeintaan kolminumeroista numeroa (0-255) pisteillä erotettuna, esim. 192.168.127.112 (32 bittiä) sidotaan jokaisella verkkokortilla olevaan yksilölliseen MAC-osoitteeseen. IP-numero ja IP-aliverkon peite ovat yhteydessä ja ne sovitetaan toisiinsa.
- ISP Internet-palveluntuottaja.
- DHCP Dynamic Host Configuration Protocol. Palvelin, joka jakaa IPnumeron liittymisen yhteydessä.

Mac-address Mac-osoite. Esim. verkkokortin yksilöivä osoite.

AP Access point, liityntäpiste. Langattoman verkon tukiasema.

SOHO Small Office Home Office, käytetään kotona tai pienessä toimistossa.

# 6. Vianetsintä

### Minulla on ongelmia palomuuriin/laajakaistareitittimeen liittymisen kanssa

Mahdollinen syy:

- Ei verkkoliittymää.
- Muut palomuurit ja virustentorjuntaohjelmat estävät liitännän.

Mahdollinen ratkaisu:

- Varmista, että tietokoneen ja palomuurin/laajakaistareitittimen välillä on langaton liitäntä, "W-LAN"-lampun tulee palaa,
- Asetukset näkyvät komentojonossa työkalulla "IPCONFIG": Kirjoita ipconfig, ja paina [ENTER], näytöllä näkyvät tietokoneen verkkoasetukset, esim. IPosoite ja verkon peite.

### En voi liittyä verkon muihin yksiköihin

Mahdollinen syy:

- Tietokoneiden IP-osoitteet on määritelty väärin
- Windowsin verkkoasetukset on määritelty virheellisesti

Mahdollinen ratkaisu:

- Jokaisessa tietokoneessa tulee olla oma IP-osoite varmista (esim. IP-CONFIG-komennolla).
- Hae IP-osoite automaattisesti tulee tavallisesti olla valittuna (mikäli halutaan käyttää reitittimen DHCP-toimintoa).
   HUOM! Kone tulee käynnistää uudelleen muutoksen jälkeen.

PING-työkalulla voidaan tarkastaa, mitkä yksiköt on liitetty verkkoon (ja ovat päällä) ja mihin voidaan liittyä.

- PING toimii komentorivillä.
- Kirjoita komento ping komentoriville, jätä välilyönti ja syötä se IP-osoite tai tietokoneen nimi, jota haluat etsiä. Paina Enter.
- Vastaus isännältä... osoittaa, että liitäntä toimii ja että kohdetietokone on päällä.
- Pyyntö aikakatkaistiin on merkkinä siitä, että liitäntä ei toimi (kohdetietokone ei ole päällä).

Mikäli liitäntä toimii, tulisi ping-haun näyttää tältä: Yhteys IP-osoitteeseen 192.168.2.1

Varmista jokaisen tietokoneen verkkoasetukset Windowsin ohjauspaneelista.

| 7->>Ping 192 168 2 1                                                                                                    |
|----------------------------------------------------------------------------------------------------|
| 2. (71119 172.100.2.1                                                                                                    |
| Skickar signaler till 192.168.2.1 med 32 byte data:                                                                                                    |
| Svar från 192.168.2.1: byte=32 tid(10ms TTL=127<br>Svar från 192.168.2.1: byte=32 tid(10ms TTL=127<br>Svar från 192.168.2.1: byte=32 tid(10ms TTL=127<br>Svar från 192.168.2.1: byte=32 tid(10ms TTL=127         |
| Ping-statistik für 192.168.2.1:<br>Paket: Skickade = 4. Mottagna = 4. Förlorade = 0 (0% förlorade),<br>Ungefärlig tid för att skicka fram och åter i millisekunder:<br>Minimum = Mns. Maximum = 0ms. Medel = 0ms |
| Z:\>                                                                                                    |

#### Liittyminen AP/reitittimeen ei onnistu langattomalla verkkokortilla

Mahdollinen syy:

- Eri verkkokorteissa on eri asetuksia.
- Olet järjestelmän kantaman ulkopuolella.
- IP-osoite on väärin asetettu.

Mahdollinen ratkaisu:

- Varmista, että kaikkien langattomien verkkokorttien mode-, SSID- (Service Set Identifier, toimii salasanana), ja salausasetukset ovat samat. Langattoman reitittimen SSID:n oletuksena on "default" ja Channel:in oletuksena on "6".
- Varmista, että tietokoneesi on langattoman reitittimen kantaman sisäpuolella. Kokeile tarvittaessa muuttaa paikkaa. Elektroniset virtalähteet, kuten muuntajat saattavat häiritä langattoman reitittimen langattomalla verkkokortilla varustettujen tietokoneiden välistä kommunikaatiota.
- Varmista, että tietokoneessa ja reitittimessä on sama IP-osoitteen asetus (kolmen ensimmäisen ryhmän, 192.168.1.) tulee olla identtiset, viimeisen ryhmän numero ei saa olla sama eri laitteilla.

#### 802.1x, WPA ja WPA-PSK eivät toimi

Mahdollinen ratkaisu:

- Windows 2000/XP:
  - 1. Käynnistä \Utility\AegisI5.exe mukana tulevalla CD-levyllä.
  - 2. Napsauta Asenna.
- Windows 98SE/ME:
  - 1. Käynnistä \Utility\Aegisl2.exe mukana tulevalla CD-levyllä.
  - 2. Napsauta Asenna.

#### Huonolaatuinen yhteys ja heikko signaalinvoimakkuus

Mahdollinen ratkaisu:

- Sijoita tietokone sekä verkkokortti sellaiseen paikkaan, jossa metalliesineet, mikroaaltouuni, muut langattomat laitteet ym. eivät häiritse radioliikennettä.
- Pienennä verkkokortin ja keskusyksikön välistä etäisyyttä.

# 7. Tekniset tiedot

### 1. Yleiset tekniset tiedot

| Liitäntä:      | PCI-liitäntä                          |
|----------------|---------------------------------------|
| Siru:          | Ralink MAC RT2561, Transceiver RT2527 |
| Virtalähde:    | 5V ± 5 %                              |
| Virrankulutus: | Lähetys 350 mA, vastaanotto 220 mA    |

### 2. Langattomat tiedot

| Taajuusalue:           | 2412~2484 MHz (paikallisten sääntöjen mukaisesti)            |
|------------------------|--------------------------------------------------------------|
| Modulointi:            | OFDM ja DSSS                                                 |
| Modulointitekniikka:   | 64QAM, 16QAM, QPSK, BPSK, DBPSK, DQPSK, CCK                  |
| Tiedonsiirtonopeus:    | 54, 48, 36, 18, 12, 11, 9, 6, 5.5, 2, 1 Mbps (auto fallback) |
| Antoteho:              | 14 dBm @ 54 Mbps, 11 dBm @ 11 Mbps                           |
| Vastaanotto, herkkyys: | -71dBm @ 54 Mbps, -84dBm @ 11 Mbps                           |
| Antenni:               | 1 ulkoinen antenni, vahvistus 2 dBi, L-tyyppi                |
| Langaton kantama:      | Ulkona: 100 – 300 m, sisällä: 30 – 100 metriä                |

### 3. Käyttöympäristö/Hyväksynnät

Hyväksynnät: Lämpötila-alue: Ilmankosteus: CE (Eurooppa), FCC part 15 (USA) 0...40 °C (käyttö), -20...65 °C (varastointi) 10 – 85 % (tiivistymätön)

### 4. Ohjelmisto

Ajurit:Windows 98SE/ME/2000/XPTurvallisuus:64/128 bit WEP; WPA; WPA2, TKIP, 802.11i.Verkkovierailu (Roaming):Portaaton verkkovierailu 802.11b/g –standardin<br/>mukaisesti AP/ReitittimeenQoS:WMMStatuksen näyttö:Verkkostatuksen valvonta

### 5. Muuta

| Vitat:     | 134 x 121 x 22 mm |
|------------|-------------------|
| Paino:     | 50 ± 5g           |
| _ed-valot: | ACT ja LINK       |

Valmistajan kotisivu: www.giga-byte.com

### Kierrätys

Kierrätä tuote asianmukaisesti, kun poistat sen käytöstä. Ota yhteys kuntasi jäteneuvontaan, mikäli olet epävarma.

# **Declaration of Conformity**

# CE

Hereby, Clas Ohlson AB, declares that following product(s)

#### Wireless Desktop PCI-adapter 38-1306/GN-WP01GS

is in compliance with the essential requirements and other relevant provisions of Directive 1999/5/EC.

| : EN 60950-1                             |
|------------------------------------------|
| EMF/SAR 99/519/EC Council Recommendation |
| EN 301489-1                              |
| EN 301489-17                             |
| EN 300328                                |
|                                          |

# € 0678 ()

Insjön, Sweden, November 2007

Klas Balkow President

Clas Ohlson, 793 85 Insjön, Sweden

This product intended use is for the countries of United Kingdom, Sweden, Norway and Finland.

### **SVERIGE**

| KUNDTJÄNST | Tel: 0247/445 00Fax: 0247/445 09 |
|------------|----------------------------------|
|            | E-post: kundtjanst@clasohlson.se |
| INTERNET   | www.clasohlson.se                |
| BREV       | Clas Ohlson AB, 793 85 INSJÖN    |

### NORGE

| KUNDESENTER | Tel: 23 21 40 00    | Fax: 23 21 40 80              |
|-------------|---------------------|-------------------------------|
|             | E-post: kundesenter | @clasohlson.no                |
| INTERNETT   | www.clasohlson.no   |                               |
| POST        | Clas Ohlson AS, Pos | stboks 485 sentrum, 0105 OSLO |

### **SUOMI**

INTERNET

| ASIAKASPALVELU | Puh: 020 111 2222 Faksi: 020 111 2221          |
|----------------|------------------------------------------------|
|                | Sähköposti: info@clasohlson.fi                 |
| INTERNET       | www.clasohlson.fi                              |
| OSOITE         | Clas Ohlson Oy, Yrjönkatu 23 A, 00100 HELSINKI |

### **GREAT BRITAIN**

| For consumer contact, please visit |  |
|------------------------------------|--|
| www.clasohlson.co.uk and click on  |  |
| customer service.                  |  |
| www.clasohlson.co.uk               |  |

# CLAS OHLSON

www.clasohlson.com